## Procédure pour utiliser un service de cartographie Web (WMS, pour *web map service*) dans QGIS (version 3.34.5)

Direction de la recherche forestière

 Dans le panneau Explorateur, effectuez un clic droit sur « WMS/WMTS » et sélectionnez « Nouvelle connexion... ». Dans la boîte de dialogue « Créer une nouvelle connexion WMS/WMTS », saisissez le nom, l'URL, puis cochez l'option « Ignorer les URI GetMap/GetTile/GetLegendGraphic signalés dans les capacités ».

| Explorateur 🖉 🕱                                                                                                    | Créer une Nouvelle Connexion WMS/                                                                                                    |
|----------------------------------------------------------------------------------------------------|----------------------------------------------------------------------------------------------------|
|                                                                                                    | Détails de connexion                                                                                                    |
| <ul> <li>GeoPackage</li> <li>SpatiaLite</li> <li>PostgreSQL</li> <li>SAP HANA</li> <li>MS SQL Server</li> <li>Oracle</li> <li>WMS/WMTS</li> <li>Nouvelle connexion</li> <li>Enregistrer les connexions</li> <li>Charger des connexions</li> <li>XYZ Tiles</li> <li>WCS</li> <li>WFS / OGC API - Features</li> <li>Serveurs ArcGIS REST</li> </ul> | Nom       IQS_plantation         URL       https://servicesvecto3.mern.gouv.qc.ca/geoserver/Recherche_forestiere_Pub/wms         Authentification         Configurations       De base         Choisir ou créer une configuration d'authentification         Pas d'authentification *       Image: State of the second second secon |
|                                                                                                    | En-tête HTTP Referer  Avancé  Options WMS/WMTS                                                                                                    |
|                                                                                                    | DPI-Mode Tout -                                                                                                    |
|                                                                                                    | Ignorer les URI GetMap/GetTile/GetLegendGraphic signalés dans les capadités   Ignorer l'adresse GetFeatureInfo signalée   Ignorer l'axe d'orientation (WMS 1.3/WMTS)   Ignorer les emprises des couches signalées   Inverser l'axe d'orientation   Transformation lissée                                                                                                    |
|                                                                                                    | OK Annuler Aide                                                                                                    |

L'**URL** à ajouter pour l'indice de qualité de station des plantations (IQS Plantations) est le suivant : <u>https://servicesvecto3.mern.gouv.qc.ca/geoserver/Recherche\_forestiere\_Pub/wms</u>

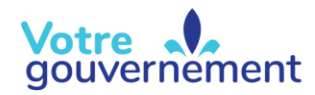

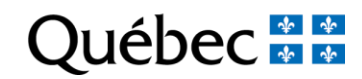

 Pour ajouter le WMS au projet, vous pouvez soit double-cliquer sur la couche WMS dans le panneau « Explorateur », soit effectuer un clic droit sur la couche WMS et sélectionner l'option « Ajouter la couche au projet ».

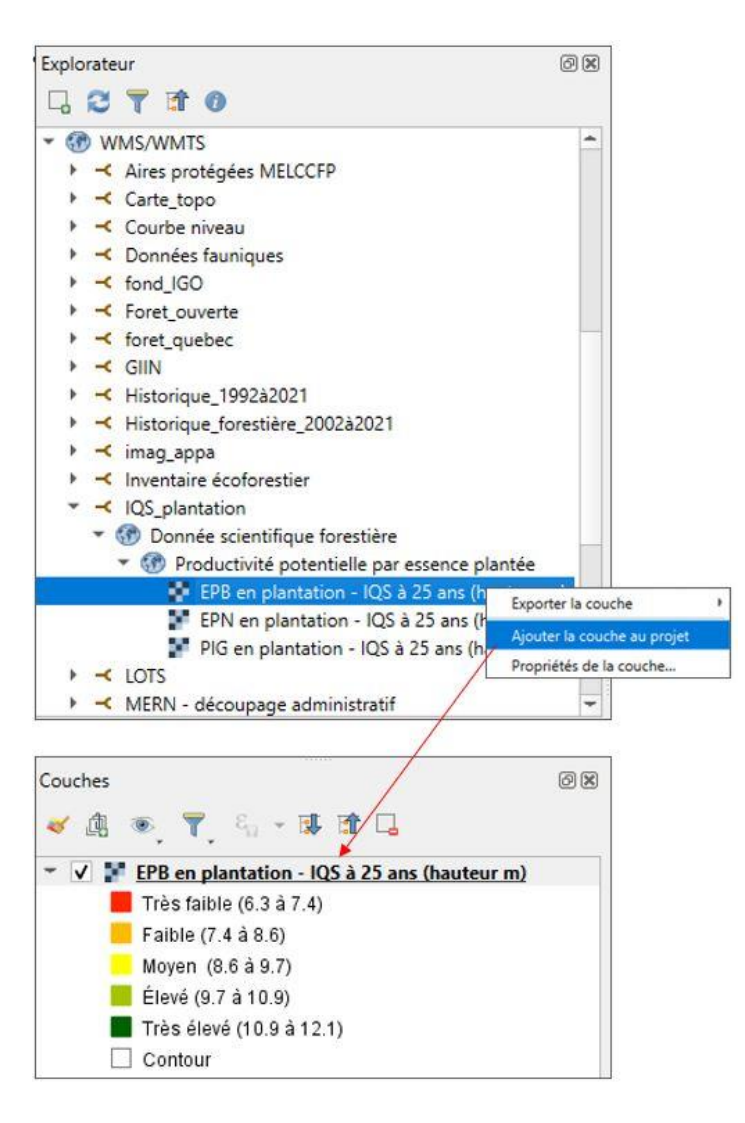